# U.S. Robotics Conexão do modem ao computador.

# Faxmodem de 56K\*

Guia de Instalação Rápida

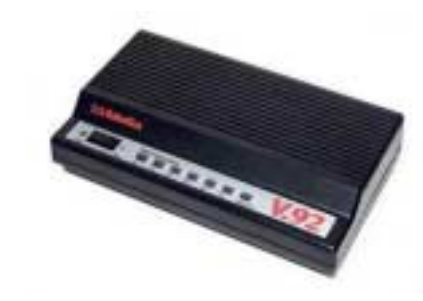

Sistemas operacionais Windows 95, 98, Me, NT, 2000 e XP número da peça R24.0297.00

## Antes de começar

Para obter as informações mais recentes sobre o suporte a produtos, visite www.usr.com/support.

Antes de começar, é recomendável National desinstalar qualquer outro modem que tenha sido instalado no sistema anteriormente. Consulte a documentação do modem antigo para obter instruções.

O CD-ROM de instalação inclui o Guia do Usuário do seu modem. Para obter mais informações sobre solução de problemas e sobre como entrar em contato com o suporte técnico, consulte o outro lado deste guia.

Em geral, a unidade de CD-ROM é a D:\, mas verifique seu sistema antes de iniciar, para ter certeza. Você precisará dessa informação quando instalar os drivers na etapa 3.

Anote o número de série de seu novo modem na caixa a seguir. Você precisará do número de série se algum dia precisar ligar para nosso departamento de suporte técnico. O número de série está localizado na parte inferior do modem e em sua caixa. O número do modelo do seu modem é 5686.

Verifique se o computador está desligado. Desligue o computador e todos os dispositivos periféricos, e desconecte o computador de sua fonte de alimentação.

Ligue a extremidade do conector de 25 pinos do cabo do modem (não incluído) à parte traseira do modem. Ligue e a outra extremidade à porta serial do seu computador.

Para localizar a porta serial na parte traseira do computador, procure COM, MODEM, RS-232 ou SERIAL. Não use portas AUX (auxiliares), GAME (para jogos), LPT ou PARALLEL (paralelas).

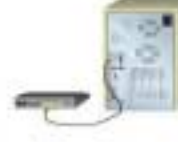

## Conecte o modem a uma linha de telefone analógica e ligue sua fonte de alimentação.

Conecte uma extremidade do fio de telefone incluído à tomada TELCO na parte traseira do modem (**D**indicada no lado inferior do mesmo) e ligue a outra extremidade em uma tomada de telefone analógico na parede. Enquanto não estiver usando o modem, você pode usar um telefone conectando seu fio à tomada adaptadora elétrica. Certifique-se de utilizar o adaptador de alimentação fornecido com o modem, já que outros adaptadores podem apresentar voltagens diferentes e, portanto, podem causar danos ao mesmo. Ligue o modem utilizando o comutador ao lado das luzes de status. A luz CS deverá acender

Se essa luz não acender ou se outras luzes acenderem, verifique se apenas os comutadores DIP 3, 5 e 8 estão na posição de ativado (para baixo). (Os comutadores DIP estão localizados ao lado das tomadas do telefone na parte traseira do modem.)

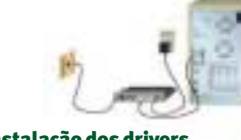

Ligue o seu computador e coloque o CD-ROM de instalação na unidade de CD-ROM. Siga as próximas instruções para o seu

Se for apresentada uma tela de seleção de idioma, clique em Fechar e continue seguindo as instruções na tela,

# Usuários do Windows 95 • Depois que o Assistente para atualização de driver de

- dispositivo detectar o modem, clique em Avancar.
- Quando o Windows localizar o driver no CD-ROM de instalação, clique em **Concluir.** Para instalar os recursos do V.92, consulte a seção Recursos do V.92 deste guia.
- É possível que alguns usuários do Windows 95 vejam um outro conjunto de telas. Se o Assistente para atualização de driver de dispositivo não detectar o seu modem imediatamente, siga estas etapas:
- · Depois que este assistente detectar um modem, selecione
- Driver de disco fornecido pelo fabricante e clique em OK.
   Digite D:\ e clique em OK.Se a unidade de CD-ROM usar uma letra diferente, digite-a em vez de "D".
   Quando o Windows localizar o driver no CD-ROM de
- instalação, clique em **OK** para concluir a instalação. Para instalação s recursos do V.92, consulte a seção Recursos do V.92 deste guia.

## Usuários do Windows 98

- Depois que o Assistente para adição de novo hardware detectar o modem, clique em Avancar.
- Selecione Procurar o melhor driver para este dispositivo (recomendável) e clique em Avançar.
- Verifique es há uma marca de seleção ao lado de **Especificar um** local e digite **D:\** Se a sua unidade de CD-ROM utilizar uma letra diferente, digite-a em vez de "D". Se houver outros locais de pesquisa selecionados, clique nas marcas de seleção para removê-las.

Clique em Avançar.
Quando o Windows localizar o driver no CD-ROM de instalação, clique em Avancar para concluir a instalação e, em seguida clique em **Conclui**r. Quando a instalação estiver concluída, você poderá fechar as janelas abertas. Para instalar os recursos do V.92, consulte a seção Recursos do V.92 deste guia.

### Usuários do Windows Me

- O Windows Me inicialmente instalará um modem utilizando o driver incluso no sistema Para instalar o driver, clique com o botão direito do mouse no ícone **Meu computador** na área de trabalho e selecione **Propriedades**.
- Clique na guia Gerenciador de dispositivos e clique duas vezes
- em Modems. Clique duas vezes no novo modem Sportster, selecione a guia
- Driver e clique em Atualizar driver.
- Verifique se a opção Procurar automaticamente por um driver melhor (recomendável) está selecionada e clique em Avançar.
   O Windows localizará o driver atualizado no CD-ROM de instalação e irá instalá-lo. • Clique em **Concluir** para concluir a instalação. Quando a
- instalação estiver concluída, você poderá fechar as janelas abertas. Para instalar os recursos do V.92, consulte a seção Recursos do V.92 deste guia.

### Ilsuários do Windows 2000

à necessário que os usuários do Windows 2000 estejam no modo administrador para que possam adicionar novos itens de hardware adequadamente.

- O Windows 2000 inicialmente instalará um modem com o driver padrão incluso no sistema. Para instalar o seu modem, clique com o botão direito do mouse no ícone Meu computador na
- área de trabalho e clique em **Propriedades**. Clique na guia **Hardware**, selecione **Gerenciador de**
- dispositivos e, em seguida, clique duas vezes em Modems. Clique duas vezes em Modem padrão para ver as propriedades do modem e, em seguida, clique na guia Driver e selecione
- Atualizar driver.
- Clíque em Avançar.
  Certifique-se de que apenas a opção Procurar por um driver adequado para o dispositivo (recomendado) esteja
- selecionada e clique em **Avançar**. Verifique se a **unidade de CD-ROM** está selecionada e clique em
- Avancar. Quando o Windows localizar o driver no CD-ROM de instalação, clique em **Avançar** para concluir a instalação. O aviso Assinatura digital não encontrada poderá aparecer<sup>T</sup>. Caso contrário, clique em Sim para prosseguir com a instalação.
- Clique em Concluir para concluir a instalação. Quando a instalação estiver concluída, você poderá fechar as janelas abertas. Para instalar os recursos do V.92, consulte a seção Recursos do V.92 deste guia.

### Usuários do Windows XP

dispositivos.

É necessário que os usuários do Windows XP estejam no modo administrador para que possam adicionar novos itens de hardware adequadamente. • O Windows XP instalará inicialmente um modem com o

mouse no ícone Meu computador e clique em Propriedades.

Em Modems, clique duas vezes em U.S. Robotics 56K FAX EXT

Verifique se a opcão Instalar de uma lista ou local específico

(avançado) estă selecionada e clique em Avançar. Selecione Não pesquisar. Escolherei o driver a ser instalado e

Clique na guia Hardware e clique em Gerenciador de

para obter as propriedades do modem.Clique na guia Driver e selecione Atualizar driver

- no menu **Iniciar** do Windows, clique com o botão direito do
  - Na interface do CD-ROM de instalação, clique no link Suporte. Siga as instruções na tela para registrar o modem e ex informações sobre a garantia. Se a interface do CD-ROM instalação não for executada automaticamente, clique no menu
    - Iniciar do Windows e em Executar. Na caixa de diálogo "Executar", digite D:\setup.exe. Se a unidade de CD-ROM usar uma letra diferente, digite-a em vez de "D".

- Verifique se a opcão U.S. Robotics 56K FAX EXT PnP está selecionada e clique em **Avança**r. É possível que um aviso de instalação de hardware seja mostrado. Se isso acontecer, clique em
  - Continuar mesmo assim para prosseguir com a instalação. Clique em Concluir para concluir a instalação. Ouando a instalação estiver concluída, você poderá fechar as janelas abertas. Para instalar os recursos do V.92, consulte a seção Recursos do V.92 deste guia.

**Usuários do Windows NT** É necessário que os usuários do Windows NT estejam no modo administrador para que possam adicionar novos itens de hardware adequadamente

- Clique no menu lniciar do Windows, aponte para Configurações e, em seguida, clique no Painel de controle.
- Clique duas vezes em Modems. Quando a tela Instalar novo modem for mostrada, clique em **Avançar** para que o Windows detecte um modem padrão. Clique em Alterar.
- Clique em Com disco. Digite D:\ e clique em OK.Se a unidade de CD-ROM usar uma letra diferente, digite-a em vez de "E Selecione U.S. Robotics 56K FAX EXT e clique em OK.
- Clique em Avançar.
- Clique em Concluir para concluir a instalação. Quando a guia
- Propriedades do modem for mostrada, você verá a porta COM atribuída ao seu modem.
  Clique em Fechar. Se a janela Alteração das configurações do
- sistema for mostrada, clique em Sim para reiniciar o computador. Quando a instalação estiver concluída, você poderá fechar as janelas abertas. Para instalação srecursos do V.92, consulte a seção , Recursos do V.92 deste guia.

# **Recursos do V.92**

#### Deseja instalar o software ControlCenter? 197

O software ControlCenter permite a configuração das definições do modem V.92 e notifica o usuário automaticamente sobre qualquer atualização realizada no código do modem.

- Para instalar o software ControlCenter, mantenha o CD-ROM de instalação na unidade de CD-ROM. Se a interface do CD-ROM de instalação não for executada automaticamente, clique no botão Iniciar do Windows e em Executar. Na caixa de diálogo "Executar", digite **D:\setup.exe**. Se a unidade de CD-ROM utilizar uma letra diferente, digite-a no lugar de "D".
- Escolha a opção Software, selecione U.S. Robotics ControlCenter e siga as instruções na tela para instalar o software ControlCenter

# Deseja instalar o software Internet Call

O Internet Call Notification permite a você receber uma chamada de voz de entrada sem interromper a sua conexão com a Internet.

- Para instalar o software Internet Call Notification, mantenha o CD-ROM de instalação na unidade de CD-ROM. Se a interface do CD-ROM de instalação não for executada automaticamente, clique no menu Iniciar do Windows e em Executar. Na caixa de diálogo "Executar", digite **D:\setup.exe**. Se a unidade de CD-ROM usar uma letra diferente, digite-a em vez de "D".
- Escolha a opção Software , selecione U.S. Robotics Internet Call Notification e siga as instruções na tela para instalar o software Internet Call Notification.

# Registro do modem.

- padrões V.92 e V.90 ITU. Para o V.92, este modem é capaz de receber downloads de até 56 Kbp este modem é capaz de receber downloads de até 56Kbps e de enviar até 31.2 Kbps. Devido a o FCC relacionadas à potência de saída, a velocidade de recebiento foi limitada e Requer serviço de telefone analógico compatível e equipamento de servidor. Visi **t**A U.S.
- clique em Avançar. Verifique se a opção U.S. Robotics 56K FAX EXT está selecionada e clique em Com disco.
  Digite D:\ e clique em OK.Se a unidade de CD-ROM usar uma
- letra diferente, digite-a em vez de "D".

Instalação dos drivers.

sistema operacional específico. Para instalar os recursos do V.92, consulte a seção Recursos do V.92 deste guia.

especificamente para seu sistema operacional. < - D

Copyright Ozooz U.S. Robotics Corporation. Todos os direitos reservados. U.S. Robotics e o logotipo da U.S. Robotics são mu registradas da U.S. Robotics Corporation. Dutros nomes de empresas e de produtos podem ser marcas comerciais de suas respectivas empresas. Todas as específicações estás sujeitas a latrações sem aviso.

## Solução de problemas

Problemas com o modem?

#### meiro estas etapas básicas de solução de probl Tente pri

 O modem está ligado? Quando o modem estiver conectado adequadamente a uma tomada elétrica, tomada da parede ou dispositivo de proteção contra curtos e estiver ligado, a luz CS no painel frontal será acesa.

2. A fonte de alimentação está conectada adequadamente ao modem e a uma tomada elétrica? Se estiver, verifique a tomada com outro dispositivo elétrico (como uma lâmpada) para ter certeza de estar recebendo energia. Além disso, use a fonte de alimentação fornecida com o modem; outras fontes de aparência semelhante podem ter voltagens diferentes, o que gera o risco de danos ao seu modem.

3. Você está utilizando o cabo apropriado para conectar o modem ao computador? Certifique-se de usar um cabo de modem RS-232. Verifique a embalagem do cabo adquirido. Existem muitos cabos de computadores que parecem semelhantes a um RS-232 que não computadores que parecem semeinantes a um K5-232 que nao funcionarão corretamente com este modem. Por exemplo, um cabo Null Modem não funcionará com seu faxmodem de 56K. Dependendo da porta serial do computador (que pode ser de 9 ou 25 pinos), você precisará de um cabo DBg/DB25 ou DB25/DB25. Consulte os diagramas a seguir:

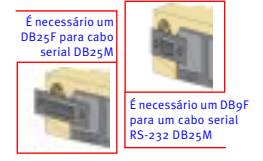

4. Verifique se os comutadores DIP na parte traseira do modem estão definidos corretamente. Os comutadores DIP 3, 5 e 8 deverão estar na posição ativado (para baixo). Consulte o diagrama a segui para saber as definições adequadas.

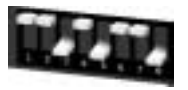

5. O fio do telefone está conectado adequadamente? O fio do telefone deverá estar conectado à tomada no modem De à tomada telefônica na parede. Use o fio do telefone incluído na caixa do modem, se possível

#### Se você tiver dificuldades com o modem, primeiro verifique se ele está instalado corretamente. Windows XP

- Windows XP
   Clique no botão Iniciar do Windows e clique no Painel de controle.
   Clique em Opções de telefone e modem e, em seguida, clique na guia Modems. Você verá uma descrição de seu novo modem U.S. Robotics e uma definição de porta COM. Se você ñão visualizar uma descrição do modem, consulte a Observação no final esta serão
- Clique em Modem, realce a descrição do novo modem e clique em Propriedades.
- clique em eropriedades. Clique na guia Diagnóstico. Clique no botão **Consultar modem**. Você deverá ver uma série de comandos e respostas do modem. Isso significa que a instalação foi feita com sucesso. Se não forem mostrados comandos e respostas, desligue e reinicie o computador. Para determinar se o modem está funcionando corretamenter, repita as etapas anteriores. Se modem não estiver funcionando, consulte a seção de solução de problemas adicional deste guia.

- Windows 2000
  Clique em Iniciar, Configurações e em Painel de controle.
  Clique duas vezes no ícone Opções de telefone e modem.
  Clique na guia Modems. Verifique se o novo modem U.S. Robotics
  está selecionado. Se você não visualizar uma descrição do modem,
  resulte o Obergenção e final tensorial;

esta selecionado. Se voce hao visualizar uma descrição do modem, consulte a Observação no final esta seção. Clíque no botão **Propriedades.** Clíque no botão **Consultar modem.** Isso significa que a instalação foi feita com sucesso. Se não forem mostrados comandos e respostas, desligue e reinicie o PC. Para determinar se o modem está funcionando corretamente, repita as etapas anteriores. Se o modem não estiver funcionando, consulte a seção de solução de problemas adicional deste guia.

# Windows Me, 98, 95 • Clique em Iniciar, Configurações e em Painel de controle. • Clique duas vezes no ícone Modems. Na tela Propriedades • Clique duas vezes no ícone Modems. Na tela Propriedades

les do modem, você deverá ver uma descrição do novo modem U.S. Robotics. Se você não visualizar uma descrição do modem ous consulte a Observação no final esta seção. Clique na guia Diagnóstico. Verifique se a Porta COM correta (modem) está selecionada.

 Clique no botão Mais informações. Você deverá ver uma série de Carque for buildo de most antornatores, volte dévera ver land señe de comandos e respostas do modem. Isso significa que a instalação foi feita com sucesso. Se não forem mostrados comandos e respostas, desligue e reinicie o PC. Para determinar se o modem está funcionando corretamente, repita as etapas anteriores. Se o modom não activas funcionado, casculto a conso do exlueão do

### Windows NT

Clique em Iniciar. Configurações e em Painel de controle. Clique duas vezes no icone Modems. Na tela Propriedades do modem, você deverá ver una descrição do novo modem U.S. Robotics. Se não forem mostrados comandos e respostas, desligue e reinicio e DC. Para determinar se o modem está funcionando orretamente, repita as etapas anteriores. Se o modem não estiver funcionando, consulte a seção de solução de problemas adicional deste guia.

Se o modem não estiver na lista e/ou não for mostrada uma série de comandos e respostas, verifique se os cabos estão conectados corretamente ao computador. Se ainda assim o modem não funcionar, consulte a seção Solução de problemas deste guia. Desligue e reinicie o computador. Para verificar se o modem está funcionando corretamente, repita as etapas listadas em Windows Me, 98, 95, NT.

#### Para obter mais ajuda com a solução de problemas examine essas questões comuns:

# or não está reconhecendo o modem.

O computador nal esta recumeterado o naderna Solução possível: talvez você esteja utilizando uma porta COM que já esteja em uso ou que não esteja configurada corretamente. Para que o modem funcione direito, ele deverá estar concectado a uma porta serial ativada atribuída a uma porta COM lure. A maioria dos computadores possui duas portas seriais atribuídas a COM 1 e COM 2 respectivamente.

### Windows XP. 2000

Windows XP, 2000 Certifique-se de que a porta COM ainda não esteja sendo utilizada por outro modem. Clique no botão **iniciar do Windows, Configurações** (apenas no caso do Windows 2000) e em **Painel de controle**, em seguida Clique duas vezes em **Opções de telefone e modem**. Clique na guia Modems. Procure um modem na lista e verifique qual porta COM ele está utilizando. Se um modem anteriori já estiver usando a porta COM disponível, use outra porta COM ou desinstale o modem que foi colorado ates. Consulto e oravial do modem a paterior naça obter colocado antes uses con spuito a como do desmissare o marierio pra polo colocado antes con subleto manual do modem anterior pra polo de nostrigues de instalação. Em seguida, verifique se as portas COM estão inconfigues de instalação. Em seguida, verifique se as portas COM estão inconfigues de instalação. Em seguida, verifique se as portas COM estão inconfigues de instalação em terma de la como esta ficone Meu computador da área de tarbahlo. Clique em **Propriedades.** Clique na gui a Hardware. Na seção "Gerenciador de dispositor de dispositor", clique as qui a de la computador da área de tarbahlo. Clique em gui a como esta de la computador da área de tarbahlo. Clique em gui a como esta de la computador da fienda de la como esta de la computador da de la como esta de la computador de la computador de la computador de no botão Gerenciador de dispositivos. Procure em Portas (COM e LPT) Se as portas de comunicação apresentarem pontos de exclamaç amarelos ou Xs vermelhos sobre elas, isso quer dizer que estão aniafeitos du As verminos soute erais, isso quer ducei que escalo configuradas incorretamente. Se else for o caso, será necessário entrar em contato com o fabricante do computador. Também é possível que o cabo do modem externo esteja conectado a uma porta serial desativada Consulte o manual do computador para obter informações sobre como ativar portas COM. Esse procedimento geralmente envolve a alteração das definições do BIOS e possívelmente do sistema operacional. Talvez seja necessário entrar em contato com o fabricante do computador para alterar as definições do BIOS, caso elas estejam incorretas.

#### Windows Me, 98, 95

Windows Me, 98, 95 Certifique-se de que a porta COM não esteja sendo utilizada por outro modem. Citique em Iniciar, Configurações e em Painel de controle, em seguida, clique duas vezes em Modems. Se você tiver o Windows Me e este focon año for mostrado, certifique-se de selecionar Exibir todas as opções do painel de controle. Procure outro modem na lista e se houver outra opção nela, clique na guia Diagnóstico para descobrir qual porta COM está sendo usada. Se um modem anterior já estivor utilizando a porta COM disponível, use outra porta COM ou desinstale esse modem. Consulte o manual do modem anterior para obter instruções de instalação. Em seguida, verifique se as portas COM ou seião configuradas corretamente. Clique com o botão direito do mouse no forom Meu computador da área de trabalho. Clique em Propriedades. Clique na guia Gerenciador de dispositivos. Procure em Portas (COM e LPT). Se as portas COM appointes, ricert in otar (come tri), se la pointa com apresentarem pontos de exclamação amarelos ou Xs vermelhos sobre elas, é possível que estejam configuradas incorretamente. Se este for o caso e você não tiver certeza sobre como configurá-las adequadamente, entre em contato com o fabricante do computador.

Também é possível que o cabo RS-232 do modem esteja conectado a uma porta serial desativada. Consulte o manual do computador para obter informações sobre como ativar portas COM. Esse procedimento geralmente envolve a alteração das definições do BIOS e possivelmente do sistema operacional. Talvez seja necessário entrar em contato com o fabricante do computador para alterar as definições do BIOS, caso ela:

#### Windows NT

Clique em Iniciar, Configurações e em Painel de controle. Clique duas Lique em iniciar, comigurações e em Painet de controle. Lique duas vezes em Portas. Verifique se a porta à qual voce êsiá concetando o modem é mostrada na lista. Caso contrário, é necessário adicionar a porta e possivelemente ativá-la no BIOS. Consulte o manual do Windows NT para obter informações sobre como adicionar portas. Depois que você adicionar ou ativar uma porta, siga as instruções deste guia para o seu sistema nomerarizonal. seu sistema operacional

#### O software não está reconhecendo o modem.

Solução possível: vare de comunicações não funcione corretamente se houver mais de uma versão do mesmo instalada ou se você estiver usando uma versão mais antiga. É recomendável que você use o software de comunicações fornecido com o modem no CD-ROM de Instalação.

#### Solução possível:

Solução possívei: Verifique se o modem está conectado e ligado. Se estiver, verifique a tomada com outro dispositivo elétrico (como uma lâmpada) para ter certeza de estar recebendo energia. Além disso, é necessário usar a fonte de alimentação fornecida com o modem; outras fontes de aparência semelhante podem ter voltagens diferentes e podem causar danos ao modem. Quando o modem estiver conectado adequadamente a uma tomada elétrica, tomada da parede ou dispositivo de proteção

#### Solução possível: Windows XP, 2000

Talvez você não tenha selecionado o tipo de modem correto no software ou no Windows. Clique no menu Iniciar do Windows. Configurações (Windows aco apenas) e em Painel de controile. Quando o Painel de controile for aberto, clique em Opções de telefona e modem. Clique na guia Modems. Você verá a lista de modems instados. Você tembém guia Modems. Você verá a lista de modems instalados. Você também pode adicionar, remover ou visualizar as propriedades dos modems desta janela. O modem U.S. Robotics instalado deve estar presente na lista de modems instalados. Se nenhuma das descrições de modem na lista corresponder ao seu modem U.S. Robotics ou se não houver nenhum modem na lista, isos significa que o modem não está instalado corretamente. Tente reinstalã-lo seguindo as instruções deste guia para osum estema aororarional. o seu sistema operacional

#### Windows Me, 98, 95, NT

Windows Me, 98, 95, NT Talvez o tipo de modem correto não esteja selecionado no software ou no Windows. Clique em Iniciar, Configurações e em Painel de controle. Quando o Painel de controle for aberto, clique duas veze em Modems. Você verá a lista de modems instalados. Você também pode adicionar, remover ou visualizar as propriedades dos modems desta janela. O modem U,S. Robbitos instalado deve estar presente aesta janeia. U modem U.S. Robotics instalado deve estar presente na lista de modems instalados. Se nenhuma das descrições de modem na lista corresponder ao seu modem U.S. Robotics ou se não houver nenhum modem na lista, isso significa que o modem não está instalado corretamente. Tente reinstalar o modem seguindo as instruções deste guia para seu sistema operacional.

## Solução possível:

Windows XP Se você estiver utilizando a rede dial-up, pode ser que a configuração esteja incorreta. Verifique a configuração e certifique-se de que a porta correta esteja selecionada. Clique em Iniciar, Painel de controle e clique duas vezes em Conexões de rede. Clique duas vezes na descrição da conexão de rede dial-up e selecione Propriedades. Verifique se a descrição na caixa "Conectar usando" (ma guía Geral) corresponde à descrição na caixa "Conectar usando" (ma guía Geral) corresponde à descrição na conoriado. a descrição do modem apropriado.

Windows 2000 Se você estiver usando a rede dial-up, é possível que a configuração eia incorreta. Verifi ncorreta. Verifique a configuração e certifique-se de que rreta esteja selecionada. Clique em **Iniciar,** aponte para Configurações e clique em Conexões dial-up e de rede. Verifique se a descrição na caixa "Conectar usando" (na guia Geral) corresponde à descrição do modem utilizado. Caso contrário, selecione a descrição do modem apropriado.

## Windows Me, 98, 95, NT

o rede dial-up, é possível que ela não esteja Se voce estiver utilizando rede dial-up, e possívet que ela nao esteja instalada ou que a configuração esteja incoreta. Verifique a configuração e certifique-se de que a porta correta esteja selecionada. Clique duas vezes em **Meu computador, Rede dial-up**, clique com o botão direito do mouse no botão que você está tentando usar e selecione **Propriedades**. Verifique se a descrição na caixa do modem corresponde à descrição do modem utilizado. Caso contrário, selecione a descrição do modem apropriado.

## O modem não liga para fora ou não responde a

Chamadas recebidas. Para problemas de discagem e resposta Solução possívei: Verifique se você está usando a fonte de alimentação fornecida com o modem; outras fontes de aparência semelhantes podem ter voltagens diferentes endres encendres neo selfuences estatuar diferentes e podem causar danos ao sistema.

Solução possível: Talvez a conexão do fio telefônico com o modem esteja incorreta, fio de telefone esteja concertado à tomada errada. O fio do telefo deve ser conectado à tomada do modem indicada no mesmo e à tomada telefônica da parede. Use o fio do telefone incluído na caixa do modem, se possível.

## Solução possível:

Solução possívei: talvez existam dispositivos entre o modem e a tomada do telefor Não deve haver nenhum divisor de linha, aparelho de fax ou out dispositivos entre o modem e a tomada na parede.

#### Usuários de escritório

Solução possível: nha conectado o fio de telefone do modem a uma linha digital, o que pode danificar o modem. Entre em contato com o administrador do sistema telefônico se você não tiver certeza se a sua linha telefônica é digital ou não. Se o sistema telefônico exige a discagem de "9" para o acesso a uma linha externa, certifique-se de adicionar "9" antes do número que você está discando.

# Problemas de discagem para usuários de correio de voz

Solução possível: Se a sua companhia telefônica local oferecer correio de voz, o tom de discagem poderá ser alterado quando houver mensagens em espera. Corrija o correio de voz para restaurar o tom de discagem normal.

#### O modem parece estar tentando se conectar a outro dem, mas falha.

Solução possível: Talvez a sua conexão seja ruim. Todas as chamadas são roteadas de maneira diferente, portanto, tente fazer a chamada novamente.

#### Solução possível:

nutadores DIP na parte traseira do modem estão na s comutadores DIP 3, 5 e 8 deverão estar na rinque se os comutadores sição correta. Os comutad sicão ativado (para baixo). la serão

#### m não está o Solução possível:

quisa tem demonstrado que a ampla maioria das linhas telefônicas da América do Norte podem realizar conexões V.90/V.92 telefonicas da America do Nofre podem fealuar2 (conscues 54 96) 1492 e oferecem suporte para elas. O protocolo 1490/05/92 permite velocidades de conexão de até 56K, mas as condições da linha podem afetar as velocidades reais durante uma determinada conexão. Devido a configurações de linha telefônica incomuns, alguns susários não poderã aproveitar todas as vantagens da tecnologia V.go ou V.g2 neste momento. Para obter uma conexão V.go/V.g2:

1. O servidor para o qual você está discando deve suportar e ofere um sinal V.90/V.92 digital. O provedor de acesso à Internet (ISP) pu fornecer uma lista de conexões dial-up e informações sobre o que essas conexões suportam atualmente.

2. A linha telefônica entre o ISP e o modem deve ser capaz de suportar uma conexão de 56K e contêm somente uma conversão analógica-para-digital. O sinal de 56K do ISP começa como um sinal digital. Em algum lugar entre o IS e o modem, haverá uma conversão de sinal digital-para-analógico de forma possa receber os dados. Não deve haver mais de uma que o mod conversão de sinal digital-para-analógico no caminho do ISP para o modem Se ocorrer mais de uma conversão analógica-para-digital, as velocidades conexão serão padronizadas em V.34+ (33.6 Kbps). Também pode ocorrer deterioração nas linhas locais entre o ISP e o modem. Essas deteriorações podem impedir ou limitar as velocidades de conexão. Todas as chamadas elefônicas são roteadas de maneira diferente, portanto, você deve tenta fazer a conexão de 56K várias vezes. Uma maneira de testar isso é discar para um local distante. As linhas de longa distância são freqüentemente muito mais limpas que as linhas locais. É importante notar que as companhias telefônica: estão constantemente atualizando seus sistemas. As linhas que não suportan 56K hoje podem suportar 56K em um futuro próximo.

3. Para uma conexão V.90, é necessário que o modem esteja s conectando a um servidor V.90/56K. Dois modems de 56K não se conectarão um ao outro a velocidades V.90/56K.

4. Para uma conexão V.92, é necessário que o modem esteja se conectando a um servidor V.92. Dois modems de 56K não se conectarão um ao outro a velocidades V.92/56K.

## **Recursos de suporte**

Se você não tiver corrigido o problema depois de seguir as sugestões da seção Solução de problemas, poderá obter mais ajuda no site da U.S. Robotics na Web:

#### Vorld Wide Web

Contém informações úteis sobre o produto, além de documentos e manuais. Faça logon em: http://ww

#### Você ainda está tendo problemas? 1. Entre em contato com o departamento de suporte técnico da **U.S. Robotics** As questões técnicas sobre os modems da U.S. Robotics podem ser

respondidas por especialistas de suporte técnico. Certifique-se de ter o número do modelo do seu modem anota antes de ligar para o suporte técnico. O número do modelo do modem é 5686.

Nos Estados Unidos e Canadá

(801) 401-1141 9:00 - 17:00 Hora padrão central de segunda a sexta

Há um serviço automatizado disponível 24 horas por dia, 7 dias por semana. Certifique-se de ter o número de série e o número do modelo, 5686, prontamente disponíveis.

A U.S. Robotics também possui seu próprio número 900 para assistência imediata. Essas linhas podem ser utilizadas das 9:00 - 17:00 Hora padrão central de segunda a sexta Linha sem espera: (900) 555-USR1

Para uma chamada sem espera, é cobrado o valor de \$2.50 por minuto (preço sujeito a alteração sem aviso prévio) debitado na sua conta de telefone local. Você deverá ter 18 anos ou mais, ou ter autorização dos pais ou responsáveis. (Serviço disponível apenas nos EUA.)

#### Na América Latinaitato com o revendedor do modem

2. Ligue para o revendedor que forneceu o modem O revendedor pode ser capaz de resolver o problema pelo telefone ou solicitar que você leve o produto até a loja para atendimento técnico

#### Garantia limitada da U.S. Robotics Corporation

Robotics garante au usuano musa, Casana, y que a la seguina de la seguina de Seguina de la seguina de la seguina de Seguina de la seguina de la seguina de la seguina de la seguina de la seguina de la seguina de la seguina de la seguina de la seguina de la seguina de la seguina de la seguina de la seguina de la seguina de la seguina de la seguina de

periodo de tempo menumento esta parantia expressa, será a seu exclusivo crítério e los (a) anos Aúnica obrigação da U.S. Robotics, nos temos desta parantia expressa, será a seu exclusivo crítério e la próprias custas, consertar o produto ou peça com defino, entregar ao Citente um producio su peça esta destructura de la consertar o producto a peça com defino, entregar ao Citente um producio su peça esta de las próprias per una seu exclusivo de las conservantes de las próprias estas de las productos per estas estas autor de las enconservantes de las productos de las productos estas de las productos estas de las productos de las productos estas de las productos estas de las de las de las de las productos estas de las de las A única obrigação da U.S. Robotics, nos ter

. Interferência em rádio e televisão: Este equipamento gera, utiliza e pode irradiar energia de radiofreqüência. Se o equipa instalado e usado de acordo com as instruções do fabricante, poderá causar interferên procuss ou poça succentuidos ou reparados durante noventa (od) dias a partir da entrego ou polo cartante do partido de garanda inicial, deste dois o que for mais fonzo. SOFTMAREA LLS. Robotics garanta inicial, deste dois o que for marcina de partido de la consecutiva de dias partir da data de compa intra 18.12. Robotics su no survenderia nutrata da LLS. Robotics offerenda sur allargidas. ALS. Robotics que no survenderia autorata de martina de mendoa de la consecutiva de la consecutiva de la consecutiva de la consecutiva de foncedas antir da data de compa intra 18.12. Robotics su no survenderia nutrata da ALS. Robotics offerecedas antilacidas e. ALS. Robotics consecutiva da consecutiva da consecutiva da consecutiva da consecutiva foncedas antilacidas e. ALS. Robotics consecutiva da consecutiva da consecuti instalado e usado de acordo com as instruções do fabricante, poderá causar interferência nas comunicações de ridio te televisão. O modem foi testado, e o teste confinumo que o dispositivo at aos limites definidos para dispositivos de computação de Classe B, segundo as especificações da Parte 15 das normas da FCC, que foram criadas para proporcionar um nivel razoável de proteção contra interferência desta natureza em um instalação residencial. e próprias custas, a reembolsar o preço pago e apresente defeito ou a substituir a mídia co Cliente no ato da

dos. AU.S.

lutos de terceiros listados na documentação ou nas especificaçoes o mpatíveis, a U.S. Robotics fará todos os esforços para promover essa atbiblidade for causada por falha ou "defeirio" no produto de terceir do com as especificações publicadas da U.S. Robotics ou com o Gui

ESTE PRODUTO DALLS, ROBOTICS PODE INCLUIR SOFTWARE DE TERCEIROS OU FAZER PRATE DE UM P DE SOFTWARE DE TERCEIROS, CUIO JOS DE REGIDO POR UNA OLTRA CONTRATO DE LICENÇADO USUÁRI NILE STAGARAMTINALS, ROBOTICS-NEDO SE SALICA, AN ESSATIVARES DE TERCEIROS, IMPAGIBTE NICOMAÇÕE SSORE A GABANTINAPUCÂVEL, CONSULTE O CONTRATO DE LICENÇA DO USUÁRIO FINA REGO USO DESTES DETIVARE.

OBTENÇÃO DOS SERVIÇOS DE GARANTIA: O cliente deverá entrar em contato com o Centro de Serviços d. U.S. Robotics ou um Centro de Serviços Autorizados da U.S. Robotic; consulte as eção Recursos de supo estes guia) dentro do período de garantia aplicider para o dore autorização aora o serviços de garantia. Poderá ser solicitado um recibo com a data de compra da U.S. Robotic; ou seu revendedor autorizado.

orodutos devolvidos ao Centra do Estrejos da LLS. Robotics devem ser previormente autorizados p las pre-branas de las estes de las estes de las estes de las estes de las estes de las estes de las estes de las las pre-branas de las estes de las estes de

# USR-Walnut 528 Spanish Lane Walnut, CA 91789

# . Robotics não se responsabiliza por qualquer tipo de software, firmware, informações ou s de memória do Cliente contidos, armazenados ou integrados aos produtos remetidos à U.S tics para reparo, estejam ou não sob garantia.

GARANTIAS EXCLUSIVAS: SE O PRODUTO DA U.S. ROBOTICS NÃO FUNCIONAR CONFORME GAR. ACIMA. O ÚNICO RECURSO DO CLIENTE EM RELACÃO À VIOLAÇÃO DA GARANTIA SERÁ O REPARI ACIMA, O UNICORECUESDO DO CLENTE EM RELAÇÃO À VIOLAÇÃO DA GARANTIA SERÃO RERMO, A SUBSITUIÇÃO DU RERMBOIS DO DRECIPIÓNE (O MARINE A EL MELA DE A GARANTIA SE RÃO RERMO, A US. ROBOTICS, CONFORME A STENSÃO MÁXIMA FEMITIDA FELALEJ, A GARANTIASE O SRECUNSOS ALMAMBICICIMONES SÃO EXCLUSIONS E REVEJACESIA SOBRETI DIAS ÁS OUTRASE A OS RECUNSOS UTIMOS, INCLUDIOS GARANTIAS, ERMAN DE UNICAS DO LOS DIERTO, A REULAMENTOS OU DUTIONS, INCLUDIOS GARANTIAS, EMAN SOL CUENTO, ESE COMERCIALIZÃO, A A DECUMAÇÃO TOS UTIMOS, INCLUDIOS GARANTIAS, EMAN SOL CUENTO, ESE COMERCIALIZÃO, A A DECUMAÇÃO TOS MARINES DO LOS DIOS DOS DUTIOS. E MENTO DU DE DIRETO, A REULAMENTOS OU DUTIOS, INCLUDIOS DOS QUENTAS, ESE DAS OU COMO, ESE COMERCIALIZÃO, A DECUMAÇÃO RAS NÃO AVIOLÃO, TODOS OS QUÍAS SÃO EXPRESSAMENTE MECADOS. A LIS, ROBOTICS NÃO ASSUME MEM AUTORIZATENEROS AS ER ESTONA BULIDARAR DE ALUGAR POR OLUCIDERA DOS RELACIONADO À VENDA, INSTALAÇÃO, MANUTENÇÃO OU USO DE SEUS PRODUTOS.

RELACIONADO À VENDA, INSTAULÇÃO, MANUTERIÇÃO O LUSO DE SEUS PRODUTOS. AU LS ROBOTIS MOS GERÁR ESION ASELIZIZADA, NOS TEMOS DE SEUS RAPARTIS, ASE TESTES E DAMES REVELABERA QUE O AL ESAND DEFEITO O ULALUA DE ELIMICIONAMENTO DO PRODUTO NÃO DESTE OU TO CAUSADO PEOL CUENTE OU ROR TERERORS COMO CONSECIÓN CARA USU DON ROBOTI NEGLIGANCIA, INSTAULÇÃO OU TESTES INADEQUADOS, TENTATIVAS NÃO AUTORIZADAS DE ABRIR, REPRARA QUI MODIFICA O PRODUTO OU LIALUA DE DUTA CAUSA ALTORIZADAS DE ABRIR, REPRARA QUE MODIFICA O PRODUTO OU LIALUA DE DUTA CAUSA ALTORIZADAS DE ABRIR, REPRARA QUE MODIFICA O PRODUTODO CULALQUE ROUTAN CAUSA ALTORIZADAS DE ABRIR, REPRARA QUE MODIFICA O PRODUTODO CULALQUE OU TURA TORIZ, MANOL LUMITIÇÃO DE EMELAS DE ROPRIME AS ESUS FORMACIONES DE DUTA TORIZA ALMANDA LUMITIÇÃO DE EMELAS AS INFORMES AS ESUS FORMACIÓNESES OU LADOS DO LUMITIÇÃO DE EMILES AS INFORMES ADULINIDO NECLIDÊNCIA, POR DAMOS INDENTAS, CONSEQÜENCIAS, INDERTOS, SEPECINSO DU UNITIVOS DE QUALQUER ENTURACIÓN LOU DUTAR TORIZ, ANOS DE CREMENTAS MONETOS DU ADESTAUS DE DELIAGUES OU LADOS DO LUTICOS TORES PROLAVIDAS DO LOUTRO TORIS ESENCIDAS INDERESOS, SEPECINSO DU UNITIVOS DE QUALQUER ENTURACIÓN DU OUTRO TORIS ESENCIDAS INDERESOS, SEPECINSO DU UNITOS DO LADOS DE SECULACIÓNSE ADUL DO LOUTRO TORIS ESENCIDAS INDERESOS, SEPECINSO DU UNITOS DO LINGUES DE CONSERVISOS DO LOUTRO TORIS ESENCIDAS INDERESOS, SEPECINSO DU VINTOS DO LINGUESTOS DO LUMICOS TORIS ESENCIDAS INDERESOS, SEPECINSO DU VINTOS DO LINGUESTOS DO LUMICOS TORIS ESENCIDAS INDERESOS DE DELECIÓNS DO LINGUESTOS DO LUMICOS TORIS DO LOUTRO TORIS ESENCIDAS INDERESOS, SEPECINSO DU VINTOS DO LADOS DO LUMICOS TORIS DE SECIDANOS INDERESOS, SEPECINSO DU VINTOS DO LADOS DO LUMICOS DE DECORRENCISOS EN EXERNEDEDOR AUTORIZADO TENHAN SIDO XINSADOS DA POSSIBILIDADOS DE COCRRENCIAS DE SEU REVINEDOR AUTORIZADO TENHAN SIDO XINSADOS DA POSSIBILIDADOS DE COCRRENCIAS DE NES ANDES, ELIMICIS ALBESTOS SENCIDADADOS DE COCRRENCIAS DE SECREVENDEUR MILLINGADO LEMMAN SIDO AVISADOS ANTASSIBILIDADE DE OCUMERAN. TAIS DANOS, ELIMINIS JURA RESPONSABILIDADE AO REPARO, À SUBSTITUIÇÃO OLI AO REEMBOI PREÇO PAGO NO ATO DE COMPRA, A EXCLUSIVO CRITÉRIO DA U.S. ROBOTICS. ESTA ISENÇÃO D RESPONSABILIDADE POR DANOS AMÓS ESTÁ AFETADAS E ALGUM RECURSO PREVISTO NESTE DOCUMENTO DEIXAR DE CUMPRIR SEU PROPÓSITO ESSENCIAL.

SUCCIONENTO GLARME CHESTON CALLER MER AL COL FOR COL SURVICES. ISTRAÃO DE RESPONS CAUME MER AL COL ANDE CAURAS COL MUNICÍPIOS NÃO permitem a exclu-limitação de garantias implicitas ou a limitação de danos indéentais ou consegüenciais em a determinados produtos formecidos aos consumidores ou a ulimitação da responsibilidade danos pasoais. Portanto, as limitações e exclusões acima citadas podem não se aplicar av dunndo sa garantis implicitas não puderme ser excluídas em sua totalidade, ser coli mitadad dunação da garantia aplicável por escrito. Esta garantia confere a você direitos legais especi que podem variar de acordo com a legislação local. LEGISLAÇÃO APLICÁVEL: Esta Garantia Limitada deve ser regida pelas leis do Estado de Illinois, EUA excluíndo seus conflitos de princípios legais e excluíndo a Convenção das Nações Unidas sobre contratos estan a venda internacional de mercadorias.

935 National Parkway Schaumburg, IL 60173-5157

ções indesejáveis. nto é compatível com a Parte 15 do uso em Casa e no Escritório.

amento é compativel cum a rance 3 do de a construinte va**tio:** s que o direito do usuário de operar o equipamento poderá ser anulado se foi ou modificações que não tenham sido expressamente aprovadas pelo fabrica

O REN é usado para determinar o número de dispositivos que podem ser conectado: linha teléfonica. Na maioria das áreas, a soma do REN de todos os dispositivos cone-linha não deve sexeder a cinco. Entre em contato com a companhia telefônica para a máximo da área de chamada.

ULListing/CULListing Este equipamento de tecnologia de informação foi aprovado pelas certificações UL Lis para os usos descritos no Guia do Usuário.

ie você usar seu próprio cabo de telefone, deverá utilizar pelo menos um cabo númer

compative com r.c.. Marca de fais: O Ato de Poteção ao Consumidor de Telefone de sport considera llegal que qualquer pessoa use u computador ou conto dispositivo eletrônico, incluíndo aparelhos de fax, para enviar qualquer mensagem, exceto as mensagens que contenham claramente na margem da parte superior ou inferior de cata dogina transmitido au ou primeira págiena da transmissão, a data e a hora de emi uma identificação da empresa ou outa entidade, ou outro envio indivídual de mensagem, e o nár de telefone da máguina de envio, da empresa, entidade unividual ou formarde te letefone fomecido não pode ser um número goo ou qualquer outro número da side pessas excet as despessas de transmissão locais do intrumbanas. Ja ma programa essas informações no mode ensualte o software BNR/Pin CD RAM que a companha o modem. Se vode estiver usando um prog

AVISO: O Número de equivalência do chamador (Ringer Equivalence Number - REN) atribuído a cada dispositivo de terminal oferece uma indicação do número máximo de terminais que podem ser conectados a uma interface de telefone. A terminação de uma interface pode consistir em qualquer combinação de de isosoltivos suividos anenas ao reoutisito de que a soma dos números de equivalênci

rareoo: Este equipamento está em conformidade com as Regras da FCC Parte 68. Na parte inferior do mode encontra-se o Número de registro FCC e o Número de equivalência do chamador (Ringer Equivalencu Number - REN). Você deve fornecer estas informações para a companhia telefônica, se for solicitado

e equipamento não pode ser usado em telefones públicos que utilizem moedas ou fichas. A exão de extensões de telefone está sujeita a tarifas estaduais. Um fio de telefone compatível com FCC e um plugue modular são fornecidos com este equipament que 6 projetado para se conectar à rede telefónica ou instalação elétrica do prédio usando uma tomada compatível com a Parte 68. Consulte as instruções de instalação para obter detalhes. Este equipamento usa as seguintes tomadas USOC: R1-1C.

Declaração de conformidade do fabricante

Parte 35, Classe B: Operação sujeita às seguintes condições: 1) este dispositivo não pode causar interferência eletromagnética prejudiciale 2) este dispositivo deve aceitar qualquer interferência recebida, inclusi

declara que este produto está em confor Parte 15, Classe B: Operação suícita "

alterações Parte 68

lte a seção de solução de problemas adicional deste guia.

a una umaua eletrica, umada da parede ou dispositivo de proteção contra curtos e estiver ligado, a luz CS no painel frontal será acesa.

Solução de problemas para saber quais são as posições corretas.

o de soliviarie apresente derento du a subsituiti a minita com de net de acordo com as especificações publicadas da U.S. Robo o programa de aplicativo e dos materiais de referência associa ferece qualquer garantia ou declaração de que seus produto do Cliente ou que funcionarão com os produtos de hardivare e torerains: que o funcionaramento des modutos de hardivare e de solutere solutere de solutere associationes de soluteres este de solutere este de soluteres de soluteres este de soluteres de soluteres este de soluteres de soluteres este de soluteres de soluteres este de soluteres de soluteres de so fornecidos por terceiros, erros ou que todos os de

Annexe ue apractivos interrupto o usento de interrupto o usento de chamador está localizado na parte inferior do modem.

edam